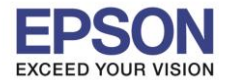

: วิธีการพิมพ์งาน Wi-Fi Direct : L6160 : Mac OSX

# 1.ตั้งค่า Wi-Fi Direct ที่เครื่องพิมพ์

### 1.1 เข้า **Settings**

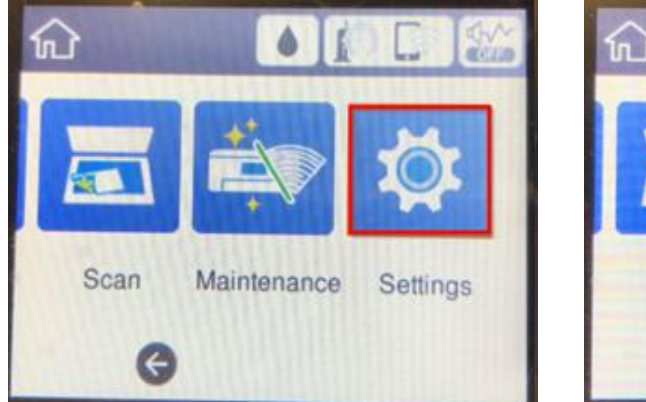

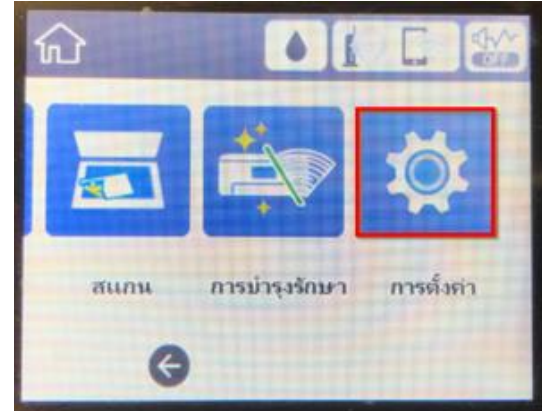

1

#### 1.2 เข้า General Settings

| Settings           | การตั้งก่า       |
|--------------------|------------------|
| General Settings   | การตั้งล่าทั่วไป |
| Maintenance        | การบำรุงรักษา    |
| Print Status Sheet | พิมพ์แผ่นสถานะ   |
| Print Counter      | ดัวนับการพิมพ์   |

### 1.3 เข้า Network Settings

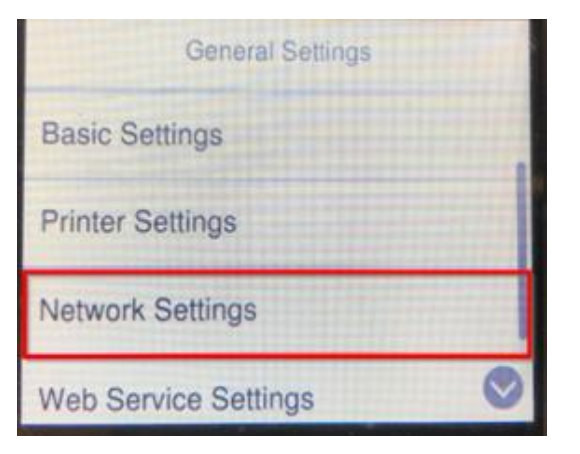

| การตั้งต่าทั่วไป       |   |
|------------------------|---|
| การตั้งล่าพื้นฐาน      |   |
| การตั้งจ่าเจรื่องพิมพั |   |
| การตั้งค่าเครือข่าย    |   |
| การตั้งจำบริการเว็บ    | 0 |

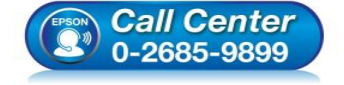

- สอบถามข้อมูลการใช้งานผลิตภัณฑ์และบริการ
  - โทร.0-2685-9899
- เวลาทำการ : วันจันทร์ ศุกร์ เวลา 8.30 17.30 น.ยกเว้นวันหยุดนักขัตฤกษ์ ...
- <u>www.epson.co.th</u>

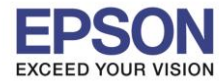

หัวข้อ รองรับปริ้นเตอร์รุ่น ระบบปฏิบัติการ : วิธีการพิมพ์งาน Wi-Fi Direct : L6160 : Mac OSX

### 1.4 เข้า **Wi-Fi Setup**

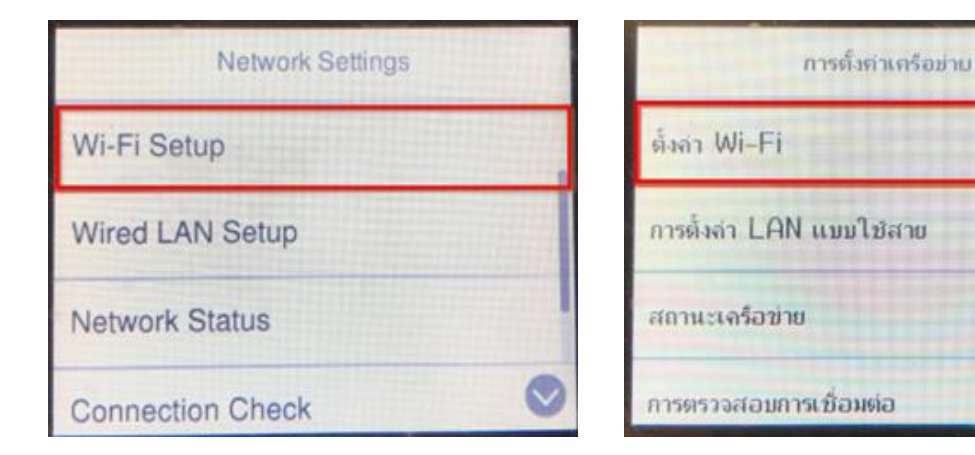

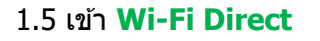

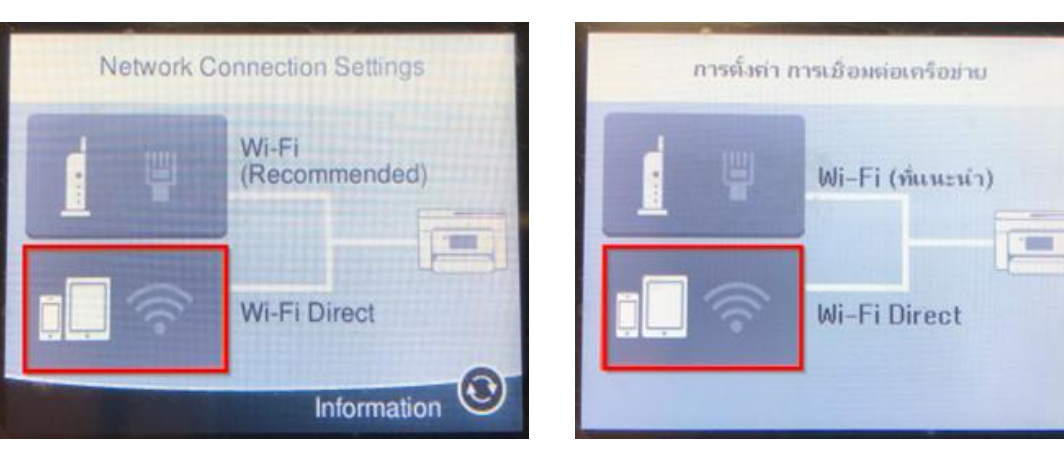

# 1.6 เข้า **Start Setup**

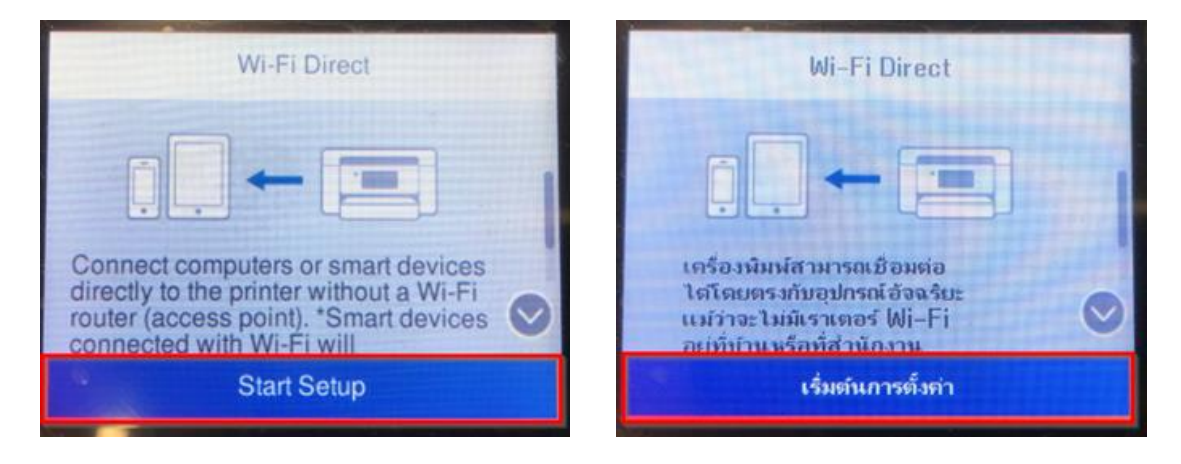

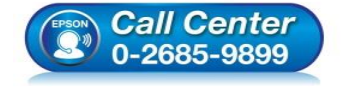

- สอบถามข้อมูลการใช้งานผลิตภัณฑ์และบริการ โทร.0-2685-9899
- เวลาทำการ : วันจันทร์ ศุกร์ เวลา 8.30 17.30 น.ยกเว้นวันหยุดนักขัตฤกษ์
- <u>www.epson.co.th</u>

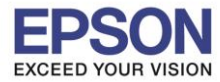

#### : วิธีการพิมพ์งาน Wi-Fi Direct : L6160 : Mac OSX

# 1.7 เข้า **Start Setup**

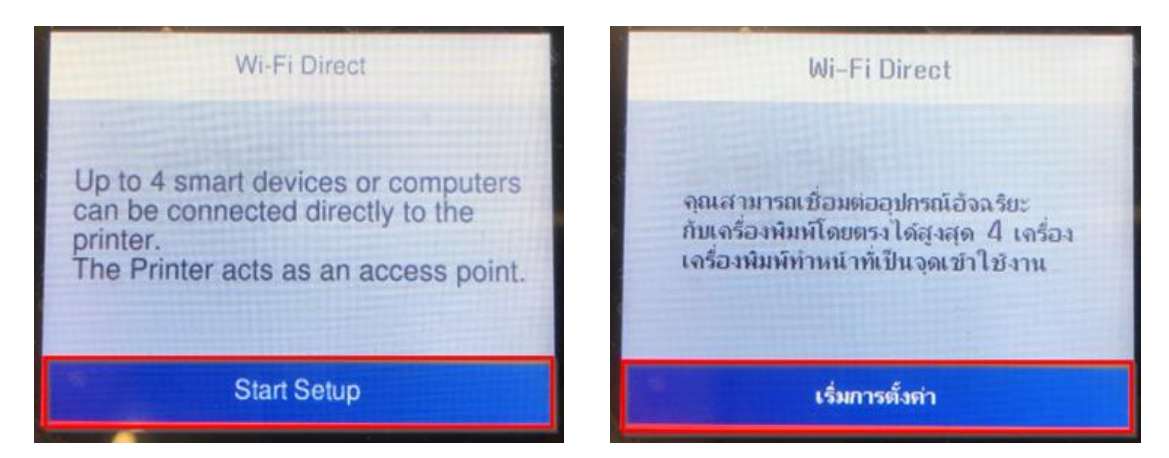

# 1.8 จะแสดงชื่อ SSID และ Password

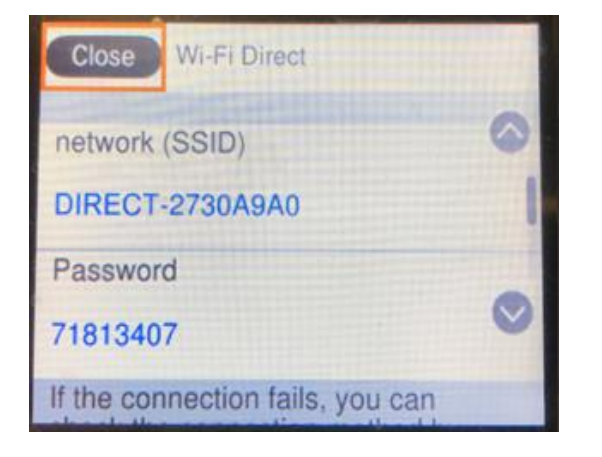

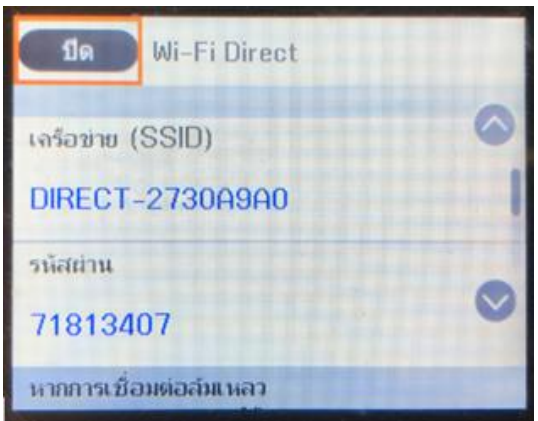

# วิธีการเปลี่ยน Password Wi-Fi Direct

#### 1.9 เข้า Wi-Fi Direct

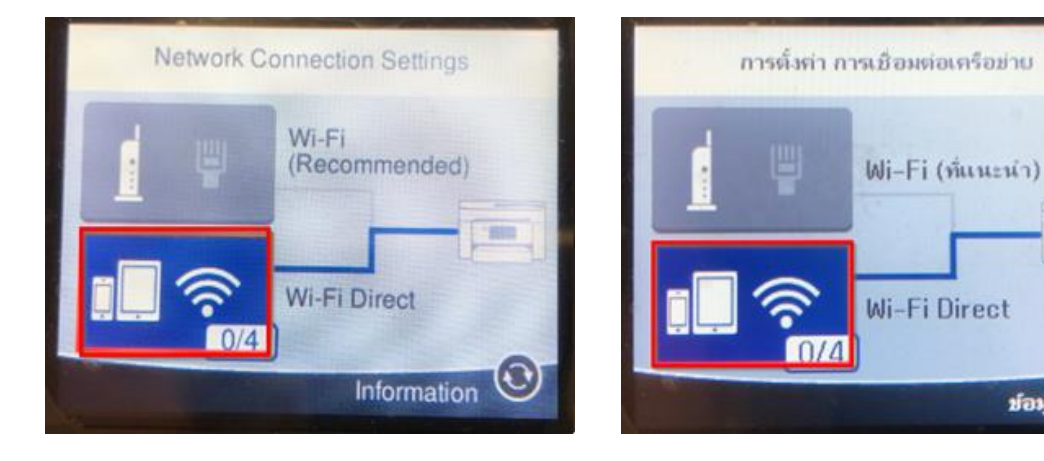

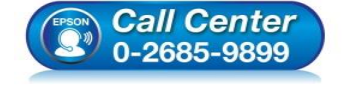

- สอบถามข้อมูลการใช้งานผลิตภัณ*ฑ*์และบริการ โทร.**0-2685-9899**
- เวลาทำการ : วันจันทร์ ศุกร์ เวลา 8.30 17.30 น.ยกเว้นวันหยุดนักขัดฤกษ์

-

 $\odot$ 

ป้อมูล

www.epson.co.th

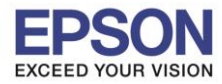

หัวข้อ รองรับปริ้นเตอร์รุ่น ระบบปฏิบัติการ : วิธีการพิมพ์งาน Wi-Fi Direct : L6160 : Mac OSX

### 1.10 เข้า Change Settings

| 192.168.223.1<br>Change Settings      | 192.168.223.1           |   |
|---------------------------------------|-------------------------|---|
| EPSON30A9A0<br>IP Address             | EPSON30A9A0             |   |
| Number of Devices<br>0<br>Device Name | ວຸປກຣຄໂທ້ເชื่อมต่อ<br>0 | 0 |
| Close Wi-Fi Direct Status             | ปิด สถานะ Wi-Fi Direct  |   |

#### 1.11 เข้า Change Password

| Wi-Fi Direct             | Wi-Fi Direct                  |
|--------------------------|-------------------------------|
| Change Password          | เปลี่ยนรหัสผ่าน               |
| Disable Wi-Fi Direct     | ปิดใช้งาน Wi-Fi Direct        |
| Delete Registered Device | ู<br>ลบอุปกรณ์ที่ลงทะเบียนไว้ |
|                          |                               |

#### 1.12 เข้า **Start Setup**

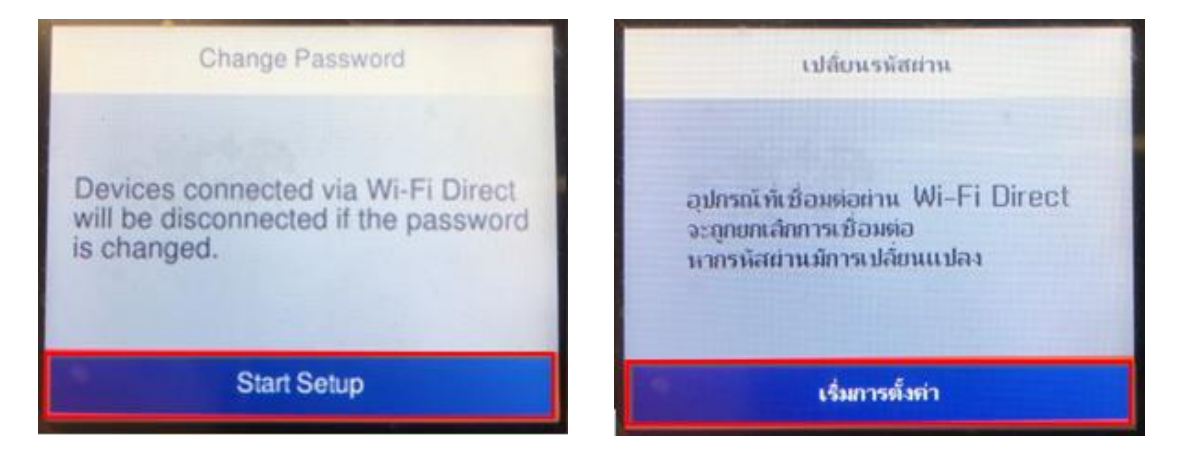

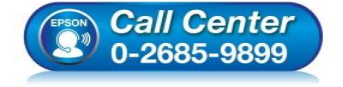

- สอบถามข้อมูลการใช้งานผลิตภัณฑ์และบริการ โทร.0-2685-9899
- เวลาทำการ : วันจันทร์ ศุกร์ เวลา 8.30 17.30 น.ยกเว้นวันหยุดนักขัตฤกษ์
- <u>www.epson.co.th</u>

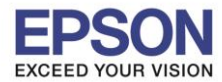

: วิธีการพิมพ์งาน Wi-Fi Direct : L6160 : Mac OSX

### 1.13 ลบรหัสเก่าออก

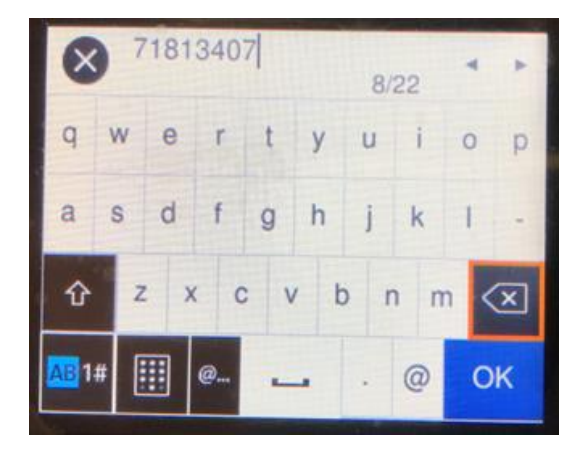

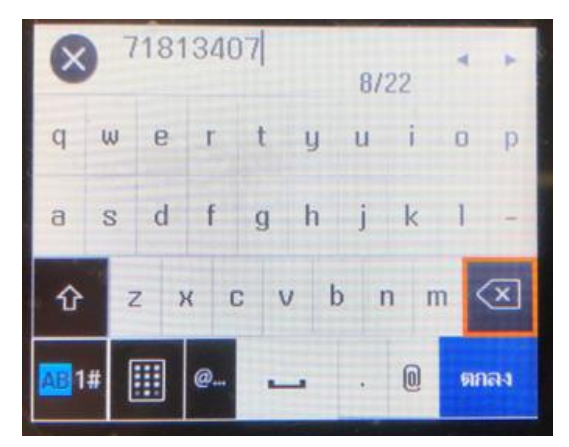

5

1.14 พิมพ์รหัสใหม่ที่ต้องการ และกด **OK** 

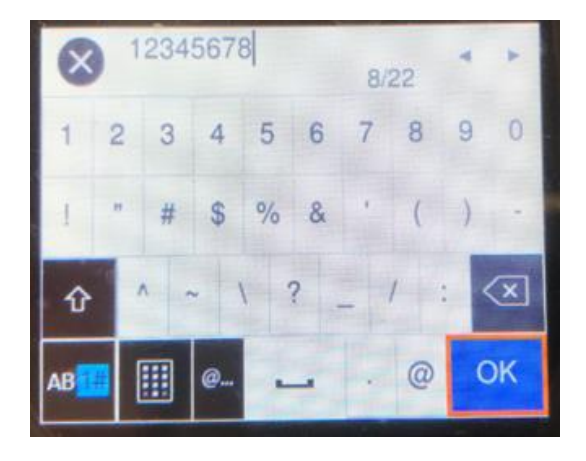

| AB        |     | @   | -     |     | 0  | ធារា | เลง |
|-----------|-----|-----|-------|-----|----|------|-----|
| 仓         | ^   | ~ 1 | 1 ? _ | - ' | 1  | <    | ×   |
| !         | " # | \$  | % &   | 1   | (  | )    | 1   |
| 1         | 2 3 | 4   | 56    | 7   | 8  | 9    | 0   |
| $\otimes$ | 123 | 456 | 78    | 8/  | 22 | ¥    |     |

# 1.15 จะแสดงหน้า Setting Up

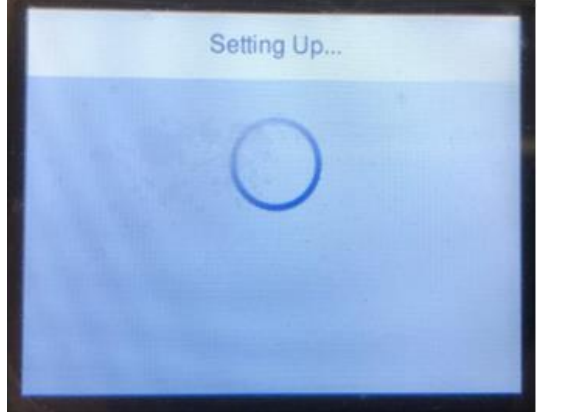

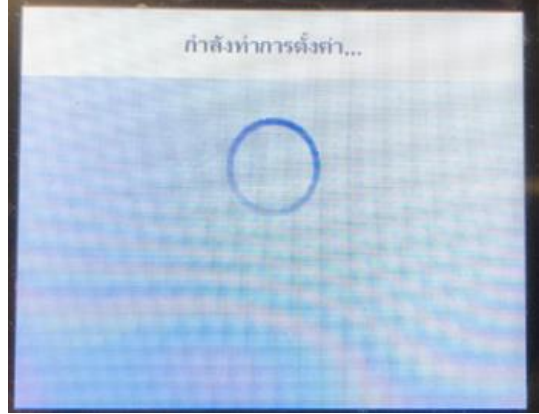

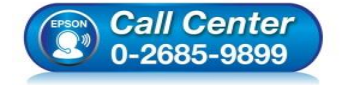

- สอบถามข้อมูลการใช้งานผลิตภัณฑ์และบริการ โทร.0-2685-9899
- เวลาทำการ : วันจันทร์ ศุกร์ เวลา 8.30 17.30 น.ยกเว้นวันหยุดนักขัตฤกษ์
- <u>www.epson.co.th</u>

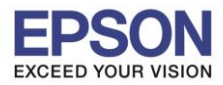

# 1.16 จะแสดงชื่อ SSID และรหัสผ่านใหม่ที่ได้ตั้งไว้

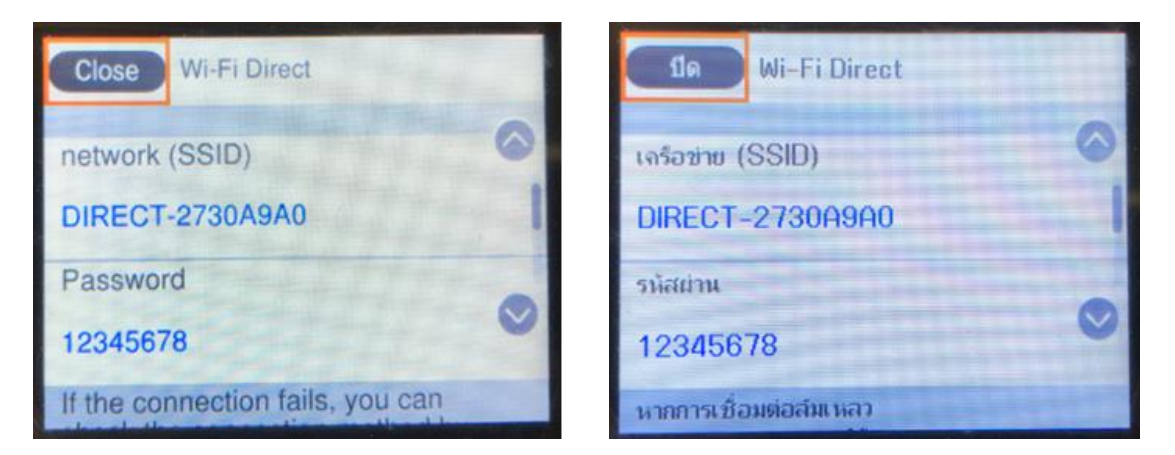

# 2. ติดตั้งไดร์เวอร์และตั้งค่า Wi-Fi ที่เครื่องคอมพิวเตอร์

# 2.1 ดาวน์โหลดไดร์เวอร์ โดยเข้าไปที่ <u>http://support.epson.net/setupnavi/</u> พิมพ์ชื่อรุ่นและกด Enter

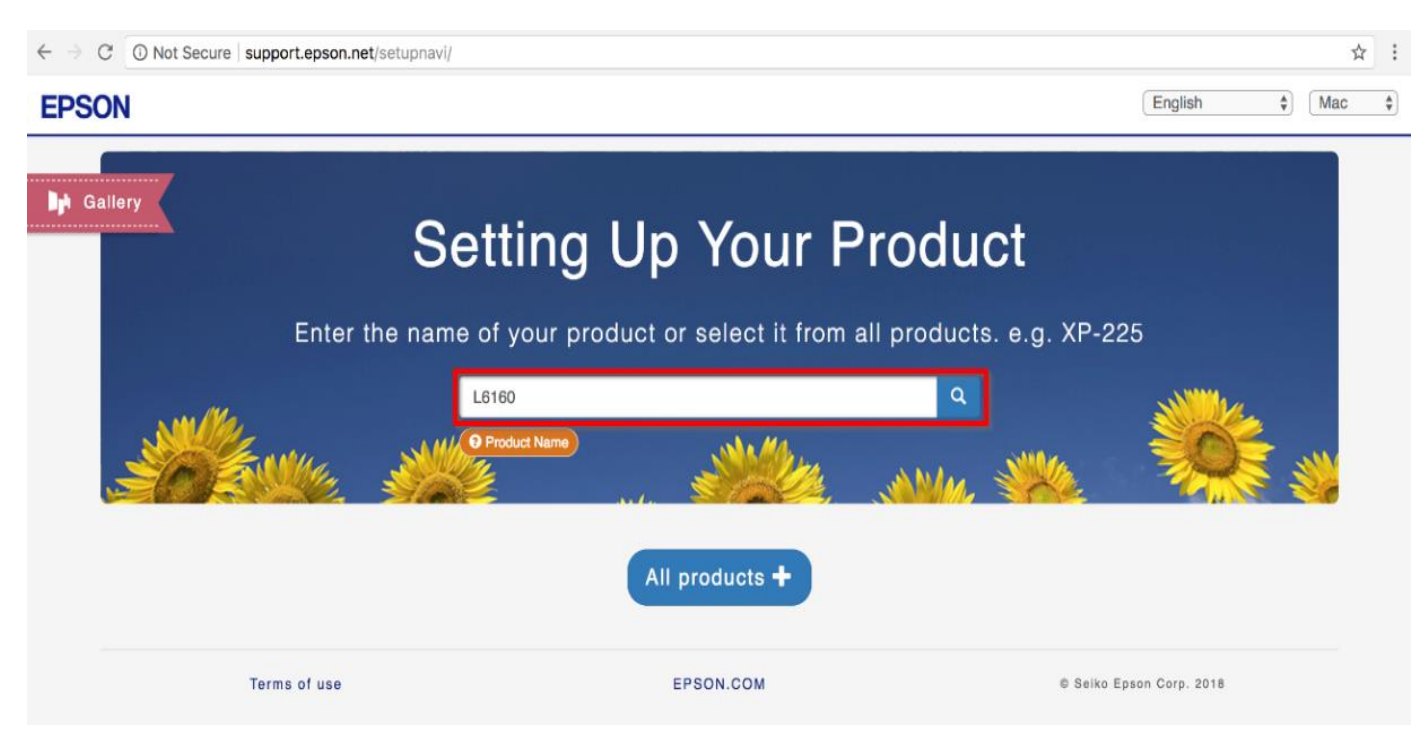

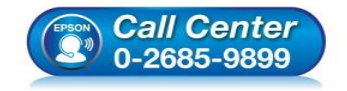

- สอบถามข้อมูลการใช้งานผลิตภัณฑ์และบริการ โทร.0-2685-9899
- เวลาทำการ : วันจันทร์ ศุกร์ เวลา 8.30 17.30 น.ยกเว้นวันหยุดนักขัตฤกษ์
- <u>www.epson.co.th</u>

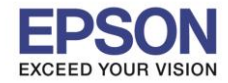

#### 2.2 เลือกระบบปฏิบัติการมุมขวาบน เป็น MAC และคลิก Let's get started

: วิธีการพิมพ์งาน Wi-Fi Direct

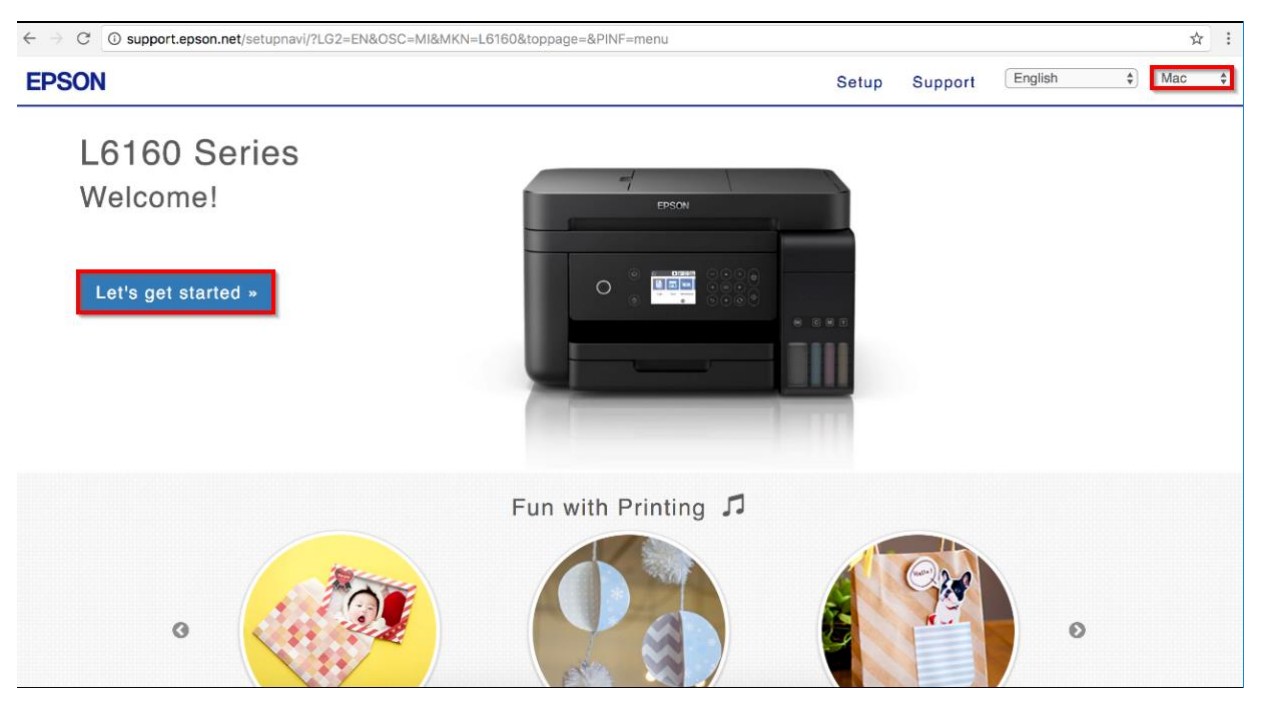

#### 2.3 คลิก **Download**

| EPSON                                   | Setup Support English \$ Mac \$                                                                                                    |
|-----------------------------------------|----------------------------------------------------------------------------------------------------|
| 1. Prepare 2. Connect 3. Setup complete | nstall the software on your Mac computer and<br>onnect to the printer.<br>wnload -<br>ple-click Epson_xxx.dmg and run the Install Navi. |

# 2.4 จะได้ไฟล์ไดร์เวอร์มา และดับเบิ้ลคลิก เพื่อติดตั้ง

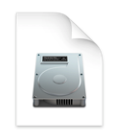

Epson\_L6160\_Seri es\_EM\_10...eb.dmg 13.8 MB

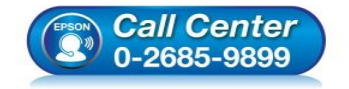

- สอบถามข้อมูลการใช้งานผลิตภัณฑ์และบริการ โทร.0-2685-9899
- เวลาทำการ : วันจันทร์ ศุกร์ เวลา 8.30 17.30 น.ยกเว้นวันหยุดนักขัตฤกษ์
- <u>www.epson.co.th</u>

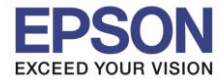

: วิธีการพิมพ์งาน Wi-Fi Direct : L6160 : Mac OSX

# 2.5 ดับเบิ้ลคลิกที่ Install Navi

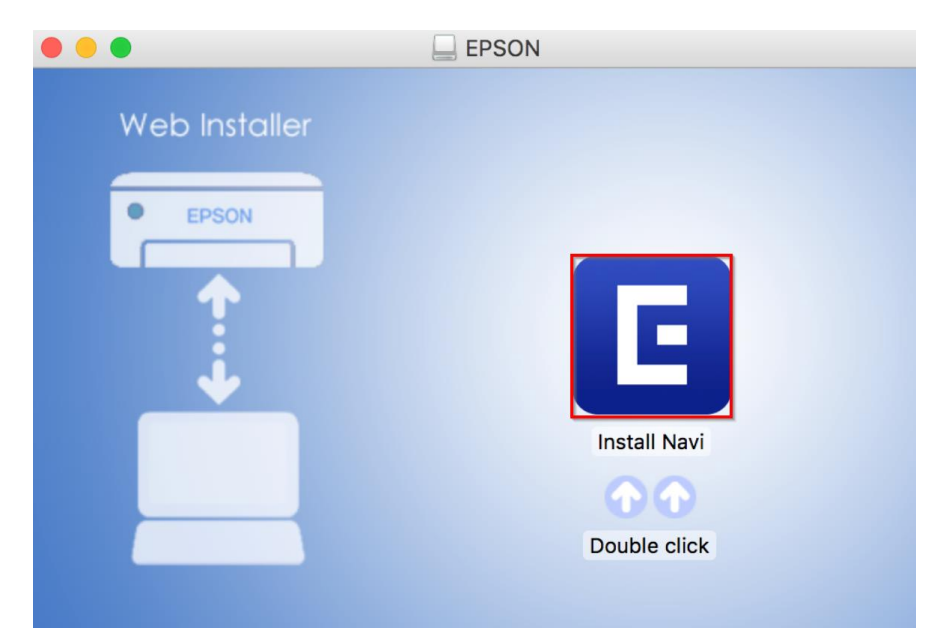

# 2.6 คลิก **Open**

| "Install Navi" is an application downloaded from the<br>Internet. Are you sure you want to open it? |                                                                                                    |  |  |  |
|----------------------------------------------------------------------------------------------------|----------------------------------------------------------------------------------------------------|--|--|--|
|                                                                                                    | "Install Navi" is on the disk image<br>"Epson_L6160_Series_EM_10_Web.dmg". Google Chrome downloaded<br>this disk image on 25 October 2017 from <b>support.epson.net</b> . |  |  |  |
|                                                                                                    | Don't warn me when opening applications on this disk image                                                                                                    |  |  |  |
| ?                                                                                                   | Cancel Show Web Page Open                                                                                                    |  |  |  |

# 2.7 ใส่รหัสผ่านของคอม (ถ้ามี) และ Enter

| Install Navi is trying to install a new helper tool.<br>Enter your password to allow this.                                                                          |
|----------------------------------------------------------------------------------------------------|
| User Name: HotLine<br>Password:                                                                                                    |
| Cancel Install Helper                                                                                                    |
| <ul> <li>สอบถามข้อมูลการใช้งานผลิตภัณฑ์และบริการ</li> <li>โทร.0-2685-9899</li> <li>เวลาทำการ : วันจันทร์ – ศุกร์ เวลา 8.30 – 17.30 น.ยกเว้นวันหยุดนักขัด</li> </ul> |

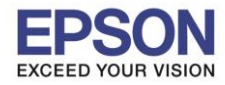

: วิธีการพิมพ์งาน Wi-Fi Direct : L6160 : Mac OSX

### 2.8 คลิก I agree by the contents of the License Agreement. และคลิก Next

| • • •                   | Install Navi [L6160 Series]                                                                                                    |  |  |  |
|-------------------------|----------------------------------------------------------------------------------------------------|--|--|--|
| Start Setup             | License Agreement                                                                                                    |  |  |  |
| License Agreement       | SEIKO EPSON CORPORATION<br>SOFTWARE LICENSE AGREEMENT<br>IMPORTANT! READ THIS SOFTWARE LICENSE AGREEMENT CAREFULLY. The computer software                                                                                                    |  |  |  |
| System Check            | product, rontware, typeraces and/or data, including any accompanying explanatory written<br>materials (the "Software") should only be installed or used by the Licensee ("you") on the<br>condition you agree with SEIKO EPSON CORPORATION ("EPSON") to the terms and conditions set<br>forth in this Agreement. By installing or using the Software, you are representing to agree all the<br>terms and conditions set forth in this Agreement. You should read this Agreement carefully before<br>installing or using the Software. If you do not agree with the terms and conditions of this<br>Agreement, you are not permitted to install or use the Software. |  |  |  |
| Installation            | 1. License. EPSON and its suppliers grant you a personal, nonexclusive, royalty-free, non-<br>sublicensable limited license to install and use the Software on any single computer or computers<br>that you intend to use directly or via network. You may allow other users of the computers                                                                                                    |  |  |  |
| Connection Setting      | agree and are bound by the terms and conditions of this Agreement, (b) ensure that all such users<br>use the Software only in conjunction with the computers and in relation to the network of which<br>they form part, and (c) indemnify and keep whole EPSON and its suppliers against all damages,<br>losses, costs, expenses and liabilities which EPSON or its suppliers may incur as a consequence of                                                                                                    |  |  |  |
| Additional Installation | such users failing to observe and perform the terms and conditions of this Agreement. You may<br>also make copies of the Software as necessary for backup and archival purposes, provided that the<br>copyright notice is reproduced in its entirety on the backup copy. The term "Software" shall include<br>the software components, media, all copies made by you and any upgrades, modified versions,<br>updates, additions and copies of the Software licensed to you by EPSON or its suppliers. EPSON                                                                                                    |  |  |  |
| Finish                  | <ul> <li>and its suppliers reserve all rights not granted nerein.</li> <li>2.Other Rights and Limitations. You agree not to modify, adapt or translate the Software. You also</li> <li>I agree by the contents of the License Agreement.</li> </ul>                                                                                                    |  |  |  |
| Setup Complete          | Cancel                                                                                                    |  |  |  |

#### 2.9 คลิก **Next**

| • • •                   | Install Navi [L6160 Series]                                             |
|-------------------------|-------------------------------------------------------------------------|
| Start Setup             | Software Installation Options                                           |
|                         | Information on Internet Connection                                      |
| ✓ License Agreement     | EPSON software connects to the internet to install the latest software. |
| System Check            | Software to be installed<br>Driver and Utility                          |
|                         | Manual                                                                  |
| Installation            |                                                                         |
|                         |                                                                         |
| Connection Setting      |                                                                         |
| Additional Installation |                                                                         |
|                         |                                                                         |
| Finish                  |                                                                         |
|                         |                                                                         |
| Setup Complete          | Cancel Back Next                                                        |
|                         |                                                                         |

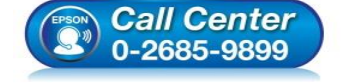

- สอบถามข้อมูลการใช้งานผลิตภัณฑ์และบริการ
- โทร.0-2685-9899
- เวลาทำการ : วันจันทร์ ศุกร์ เวลา 8.30 17.30 น.ยกเว้นวันหยุดนักขัตฤกษ์
- <u>www.epson.co.th</u>

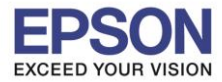

# 2.10 จะปรากฏหน้าต่างติดตั้งดังรูป

| 0.0                     | Install Navi [L6160 Series]    |
|-------------------------|--------------------------------|
| Start Setup             | Downloading Essential Software |
| √License Agreement      | SEIL T                         |
| ✓ System Check          | * "/[-]                        |
| Installation            | DownloadingPrinter Driver      |
| Connection Setting      |                                |
| Additional Installation |                                |
| Finish                  |                                |
| Setup Complete          | Cancel Back Next               |

# 2.11 คลิก I have finished filling ink into the ink tanks. และคลิก Next

| 0 😑 0                                 | Install Navi [L6160 Series]                       |
|---------------------------------------|---------------------------------------------------|
| Start Setup                           | Setting up                                        |
| ✓ License Agreement<br>✓ System Check | Have you finished filling ink into the ink tanks? |
| Installation<br>Connection Setting    |                                                   |
| Additional Installation               |                                                   |
| Finish                                |                                                   |
|                                       | V I have finished filling ink into the ink tanks. |
| Setup Complete                        | Cancel Skip Back Next                             |
|                                       |                                                   |

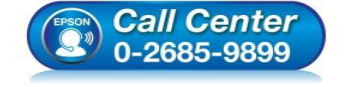

- สอบถามข้อมูลการใช้งานผลิตภัณฑ์และบริการ โทร.0-2685-9899
- เวลาทำการ : วันจันทร์ ศุกร์ เวลา 8.30 17.30 น.ยกเว้นวันหยุดนักขัดฤกษ์
- <u>www.epson.co.th</u>

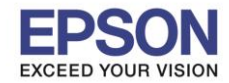

: วิธีการพิมพ์งาน Wi-Fi Direct : L6160 : Mac OSX

# 2.12 <u>ก่อนคลิก Next</u> ให้ทำการเชื่อมต่อ Wi-Fi มาที่ Wi-Fi Direct ของเครื่องปริ้นเตอร์ และใส่รหัสผ่าน และคลิก Next

| 000                     | Install Navi [L6160 Series]                                                                                                    |                                                                  |
|-------------------------|----------------------------------------------------------------------------------------------------|------------------------------------------------------------------|
| Start Setup             | Setting up                                                                                                    | 🛜 🔽 🛋 98% 🗩 🖺 U.S. Tue 16:2(                                     |
|                         | Setting up                                                                                                    | Wi-Fi: On                                                        |
|                         | Do you know that you can influence the impact you have on the environment when printing?                                                                                                    | Wi-Fi Recommendations                                            |
| ✓ License Agreement     | <ol> <li>The type of paper you use has an influence on the environmental impact of your printer. Choosing paper certified under<br/>environmental stewardship initiatives, such as EN 12281:2002, or carrying recognised ecolabels, can help reduce your impact<br/>on the environment through the initiatives the manufacturers implement. For specific applications, lighter paper, such as 64</li> </ol> | Turn Wi-Fi Off                                                   |
|                         | g/m² paper, can be used.                                                                                                    | ✓ ETH                                                            |
| ✓ System Check          | <ol><li>You can reduce your power consumption by purchasing Energy Star compliant products.</li></ol>                                                                                                    | Ceevi 🔒 🎅                                                        |
|                         | <ol><li>You can reduce your paper consumption and the impact on the environment by automatically printing on both sides of the<br/>page.</li></ol>                                                                                                    | DIRECT-2730A9A0                                                  |
| Installation            | <ol><li>As standard, your printer has a power management function that powers down your product when not in use, which is a<br/>great energy saving feature.</li></ol>                                                                                                    | DIRECT-27315188                                                  |
|                         |                                                                                                    | DIRECT-27323A8A                                                  |
|                         |                                                                                                    | DIRECT-8C701B3B                                                  |
| Connection Setting      |                                                                                                    |                                                                  |
|                         |                                                                                                    | The Wi-Fi network "DIRECT-2730A9A0" requires<br>a WPA2 password. |
| Additional Installation |                                                                                                    | · · · · · · · · · · · · · · · · · · ·                            |
|                         |                                                                                                    | Password:                                                        |
| Finish                  |                                                                                                    | Show password  Remember this network                             |
|                         |                                                                                                    |                                                                  |
|                         |                                                                                                    | ? Cancel Join                                                    |
| Setup Complete          | Cancel Back Next                                                                                                    |                                                                  |

# 2.13 จะแสดงชื่อเครื่องปริ้นเตอร์ขึ้นมา คลิกที่ชื่อรุ่น และคลิก Next

| • • •                   |                           | Install Navi [L6160 Series     | s]            |           |
|-------------------------|---------------------------|--------------------------------|---------------|-----------|
| Start Setup             | Select the Printer you wa | nt to connect and click [Next] |               |           |
|                         | Product Name              | MAC Address                    | IP Address    |           |
|                         | L6160 Series              | FAD0273029A0                   | 192.168.223.1 |           |
| ✓ License Agreement     |                           |                                |               | ))) ((( 💴 |
| ✓ System Check          |                           |                                |               |           |
| √ Installation          |                           |                                |               |           |
| Connection Setting      |                           |                                | Cancel Next   |           |
| Additional Installation |                           |                                |               |           |
| Finish                  |                           |                                |               |           |
| Setup Complete          | Cancel                    |                                | Back          | Next      |

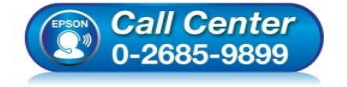

- สอบถามข้อมูลการใช้งานผลิตภัณฑ์และบริการ โทร.0-2685-9899
- เวลาทำการ : วันจันทร์ ศุกร์ เวลา 8.30 17.30 น.ยกเว้นวันหยุดนักขัตฤกษ์
- <u>www.epson.co.th</u>

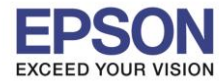

# 2.14 คลิก **Next**

| •••                     | Install Navi [L6160 Series]                                                                                                    |
|-------------------------|----------------------------------------------------------------------------------------------------|
| Start Setup             | Note for the security software                                                                                                    |
| √License Agreement      |                                                                                                    |
| ✓ System Check          |                                                                                                    |
| ✓ Installation          | Depending on the security software you are using (such as an antivirus software), connection setting may fail<br>because the communication with the printer can be blocked. See the manual of the security software for<br>more details. |
| Connection Setting      |                                                                                                    |
| Additional Installation |                                                                                                    |
| Finish                  |                                                                                                    |
| Setup Complete          | Cancel Back Next                                                                                                    |

#### 2.15 คลิก <mark>OK</mark>

| • • •                   | Install Navi [                     | L6160 Series] |      |
|-------------------------|------------------------------------|---------------|------|
| Start Setup             | Register the Epson printer driver. |               |      |
| ✓ License Agreement     |                                    | ОК            |      |
| √ System Check          |                                    |               |      |
| ✓ Installation          |                                    |               |      |
| Connection Setting      |                                    |               |      |
| Additional Installation |                                    |               |      |
| Finish                  |                                    |               |      |
| Setup Complete          | Cancel                             | Back          | Next |

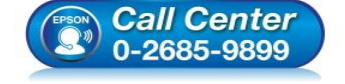

- สอบถามข้อมูลการใช้งานผลิตภัณฑ์และบริการ โทร.0-2685-9899
- เวลาทำการ : วันจันทร์ ศุกร์ เวลา 8.30 17.30 น.ยกเว้นวันหยุดนักขัตฤกษ์
- <u>www.epson.co.th</u>

•

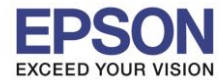

: วิธีการพิมพ์งาน Wi-Fi Direct : L6160 : Mac OSX

# 2.16 คลิก **Next**

| 9 😑 0                   | Install Navi [L6160 Series]                                                                          |
|-------------------------|----------------------------------------------------------------------------------------------------|
| Start Setup             | Print Test Page                                                                                      |
| ✓ License Agreement     |                                                                                                    |
| ✓ System Check          |                                                                                                    |
| Installation            | Click [Print Test Page] to ensure the software installation and Printer's setup have been completed. |
| Connection Setting      | Print Test Page                                                                                      |
| Additional Installation |                                                                                                    |
| Finish                  |                                                                                                    |
| Setup Complete          | Cancel Back Next                                                                                     |
|                         |                                                                                                    |

### 2.17 คลิก <mark>OK</mark>

|                         |           | Epson Software Updater                                                  |           |
|-------------------------|-----------|-------------------------------------------------------------------------|-----------|
| Start Setup             | Inst EPSC | Connecting to the server                                                | -         |
| ✓ License Agreement     |           | Connecting to the network failed.<br>Please check your network setting. | 3/20      |
| ✓ System Check          | _         | ОК                                                                      |           |
| √ Installation          | Acces:    |                                                                         |           |
| ✓ Connection Setting    | Please    | 0                                                                       |           |
| Additional Installation |           |                                                                         |           |
| Finish                  |           | Close                                                                   | Install   |
| Setup Complete          | Cancel    | E                                                                       | Back Next |

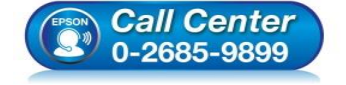

- สอบถามข้อมูลการใช้งานผลิตภัณฑ์และบริการ โทร.0-2685-9899
- เวลาทำการ : วันจันทร์ ศุกร์ เวลา 8.30 17.30 น.ยกเว้นวันหยุดนักขัตฤกษ์
- <u>www.epson.co.th</u>

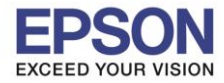

# 2.18 คลิก **Close**

|                         |        | •••     | Eps               | on Software Upd | ater    |         |      |
|-------------------------|--------|---------|-------------------|-----------------|---------|---------|------|
| Start Setup             | Inst   | EPSON   | Connecting to the | network failed. |         |         |      |
| ✓ License Agreement     |        | Install | Name              | ~               | Version | Size    |      |
| ✓ System Check          |        |         |                   |                 |         |         |      |
| ✓ Installation          | Acces  |         |                   |                 |         |         |      |
| ✓ Connection Setting    | Please |         |                   | 0               |         |         |      |
| Additional Installation |        |         |                   |                 |         |         |      |
| Finish                  |        |         |                   | Ci              | ose     | Install |      |
| Setup Complete          |        | Cancel  |                   |                 | Bad     | ck      | Next |

# 2.19 คลิก **Finish**

| 0 0                     | Install                          | Navi [L6160 Series]              |        |
|-------------------------|----------------------------------|----------------------------------|--------|
| Start Setup             | Connection Setup a               | nd Installation Complete         |        |
| ✓ License Agreement     |                                  |                                  | NA     |
| ✓ System Check          |                                  |                                  |        |
| ✓ Installation          | Connection setup and software in | nstallation have been completed. |        |
| ✓ Connection Setting    |                                  |                                  |        |
| Additional Installation |                                  |                                  |        |
| Finish                  |                                  |                                  |        |
| Setup Complete          | Cancel                           | Back                             | Finish |
|                         |                                  |                                  |        |

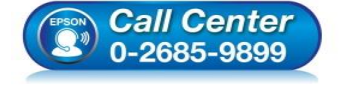

- สอบถามข้อมูลการใช้งานผลิตภัณฑ์และบริการ โทร.0-2685-9899
- เวลาทำการ : วันจันทร์ ศุกร์ เวลา 8.30 17.30 น.ยกเว้นวันหยุดนักขัตฤกษ์
- <u>www.epson.co.th</u>

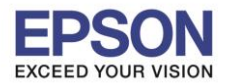

: วิธีการพิมพ์งาน Wi-Fi Direct : L6160 : Mac OSX

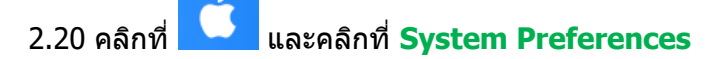

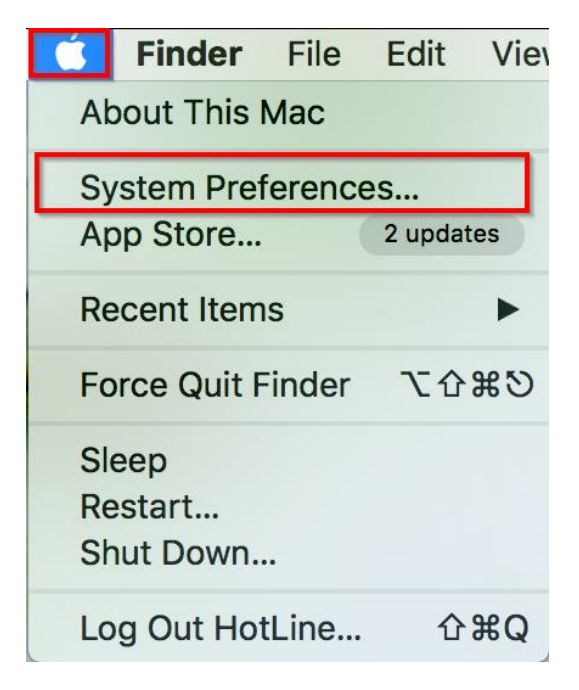

#### 2.21 คลิกที่ Printers & Scanners

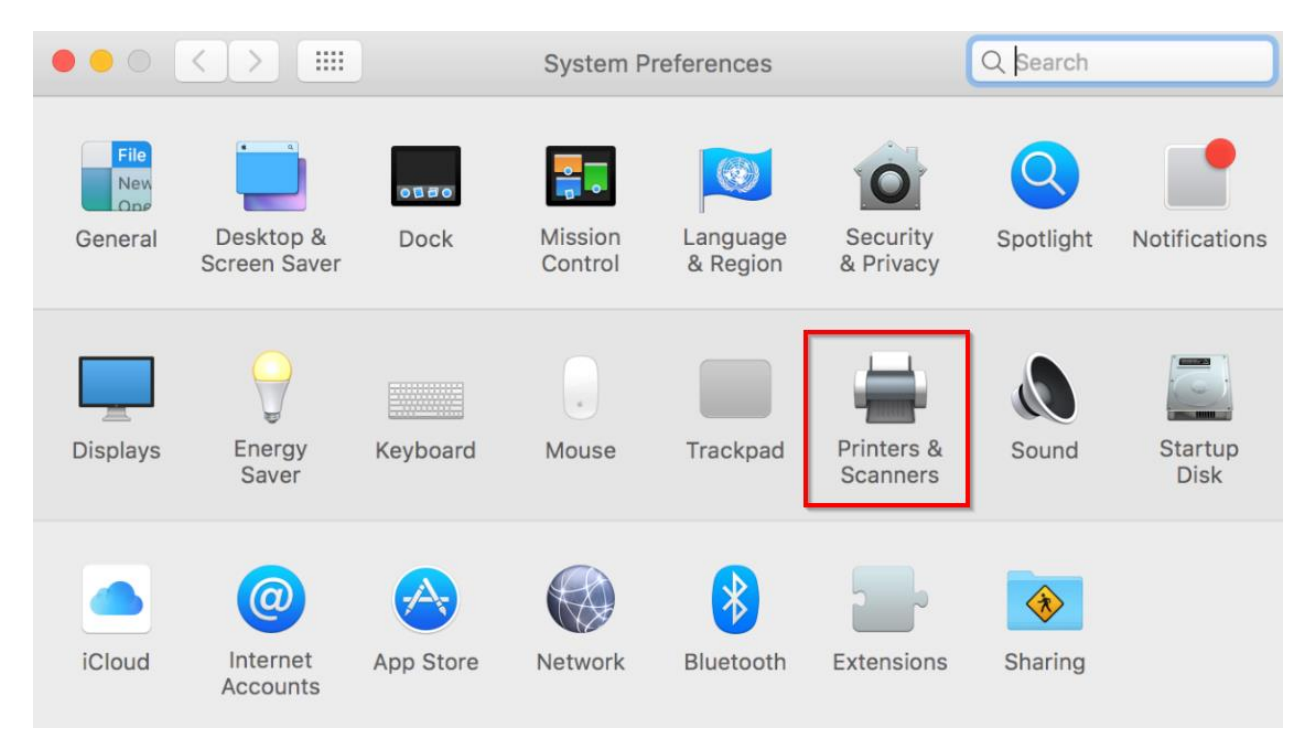

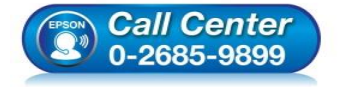

- สอบถามข้อมูลการใช้งานผลิตภัณฑ์และบริการ
  - โทร.0-2685-9899
- เวลาทำการ : วันจันทร์ ศุกร์ เวลา 8.30 17.30 น.ยกเว้นวันหยุดนักขัดฤกษ์
- <u>www.epson.co.th</u>

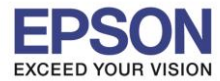

# 2.22 คลิก + เพื่อแอดปริ้นเตอร์

| Printers & Scan     | ners                                             | Q Search         |   |
|---------------------|--------------------------------------------------|------------------|---|
| ۹<br>Clic           | No printers are availab<br>Add (+) to set up a p | ole.<br>orinter. |   |
| Default printer:    | Last Printer Used                                | 0                |   |
| Default paper size: | A4                                               | <b></b>          | ? |

# 2.23 คลิกที่ชื่อรุ่นปริ้นเตอร์ สังเกตุตรง Kind ให้เลือกเป็น Bonjour Multifunction

และหัวข้อ Use เลือกเป็น EPSON L6160 Series และคลิก Add

|              |          |                      | Add          |   |                                              |                                                                          |                                                                |                           |                         |
|--------------|----------|----------------------|--------------|---|----------------------------------------------|--------------------------------------------------------------------------|----------------------------------------------------------------|---------------------------|-------------------------|
| $\mathbf{Q}$ |          | -                    |              |   | Q Sea                                        | arch                                                                     |                                                                |                           |                         |
| Default      | IP W     | indows               |              |   | Sea                                          | arch                                                                     |                                                                |                           |                         |
|              |          |                      |              |   |                                              |                                                                          |                                                                | _                         |                         |
| Name         | е        |                      |              |   | ~                                            | Kind                                                                     |                                                                |                           |                         |
| EPSO         | ON L6160 | Series               |              |   |                                              | Bonjour Mu                                                               | Iltifunction                                                   |                           |                         |
|              |          |                      |              |   |                                              |                                                                          |                                                                |                           |                         |
|              |          |                      |              |   |                                              |                                                                          |                                                                |                           |                         |
|              |          |                      |              |   |                                              |                                                                          |                                                                |                           |                         |
|              |          |                      |              |   |                                              |                                                                          |                                                                |                           |                         |
|              |          |                      |              |   |                                              |                                                                          |                                                                |                           |                         |
|              |          |                      |              |   |                                              |                                                                          |                                                                |                           |                         |
|              | Name:    | EPSON L6160 S        | eries        |   |                                              |                                                                          |                                                                |                           |                         |
| Lo           | cation:  |                      |              |   |                                              |                                                                          |                                                                |                           |                         |
|              | Use:     | EPSON L6160 S        | Series       |   |                                              |                                                                          |                                                                |                           |                         |
|              | 0001     |                      |              |   |                                              |                                                                          |                                                                |                           |                         |
|              |          |                      |              |   |                                              |                                                                          |                                                                |                           |                         |
|              |          |                      |              |   |                                              |                                                                          | Add                                                            |                           |                         |
|              |          |                      |              |   |                                              |                                                                          |                                                                |                           |                         |
|              |          | Call Cel<br>0-2685-9 | nter<br>1899 | • | สอบ <i>ถ</i><br>โทร.(<br>เวลาเ<br><u>www</u> | าามข้อมูลก <sup>-</sup><br>)-2685-98<br>กำการ : วัน<br><u>/.epson.co</u> | ารใข้งานผลิด<br>99<br>จันทร์ – ศุก <sup>.</sup><br>. <u>th</u> | ดภัณ <i>ฑ์</i><br>ร์ เวลา | ัและบริการ<br>8.30 – 17 |

EPSON THAILAND / Feb 2018 / CS08

– 17.30 น.ยกเว้นวันหยุดนักขัตฤกษ์

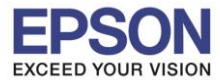

|                                                   | Printers & Scanners                     |                                                                         | Q Search            |   |
|---------------------------------------------------|-----------------------------------------|-------------------------------------------------------------------------|---------------------|---|
| Printers<br>EPSON L6160 Series<br>Idle, Last Used | EPS                                     | Print Scan<br>ON L6160 Series<br>Open Print Queue<br>Options & Supplies |                     |   |
|                                                   | Location:<br>Kind: EPS(<br>Status: Idle | DN L6160 Series                                                         |                     |   |
| + -                                               | Share this printer on                   | the network                                                             | Sharing Preferences |   |
|                                                   | Default printer: La                     | st Printer Used                                                         | 0                   |   |
|                                                   | Default paper size: A4                  | ł                                                                       | 0                   | ? |

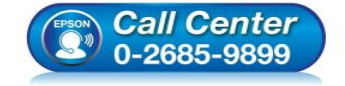

- สอบถามข้อมูลการใช้งานผลิตภัณฑ์และบริการ โทร.0-2685-9899
- เวลาทำการ : วันจันทร์ ศุกร์ เวลา 8.30 17.30 น.ยกเว้นวันหยุดนักขัตฤกษ์
- <u>www.epson.co.th</u>